## Thunderbird Additional account settings

1. Click [Email] on the home screen.

| Local Folders                                                                                                    |                                     |   | <b>i</b>                  | - 1                        |                        | ×             |
|----------------------------------------------------------------------------------------------------|-------------------------------------|---|---------------------------|----------------------------|------------------------|---------------|
| 🖵 Get Messages 🔽 🖋 Write 🔽                                                                                                    | Chat                                | ≡ | Events                    |                            | <                      | <b>&gt;</b> × |
| ✓ Iccal Folders Image: Image: Ima | Thunderbird Mail - Local Folders    | ^ | 6                         | Fri<br>Dec 2019<br>v Event | <b>&lt; 0</b><br>CW 49 | <b>`</b> ~    |
|                                                                                                    | Accounts                            |   | <ul> <li>Today</li> </ul> |                            |                        |               |
|                                                                                                    | View settings for this account      |   | > Tomorrow                |                            |                        |               |
|                                                                                                    | Set up an account:                  |   | > Upcoming (5 da          |                            | days)                  |               |
|                                                                                                    | 🔄 Email 🔄 Chat 🛛 Rewsgroups 🔊 Feeds |   |                           |                            |                        |               |
|                                                                                                    | Create a new calendar               |   |                           |                            |                        |               |
|                                                                                                    | Advanced Features                   | ~ |                           |                            |                        |               |
| <u>5</u>                                                                                                    |                                     |   |                           | Ĺ                          | 🖞 Today                | Pane 🔺        |

| Your name | Enter Your name      |  |  |  |  |
|-----------|----------------------|--|--|--|--|
|           | or section name      |  |  |  |  |
|           | *Appears as the      |  |  |  |  |
|           | sender of the email. |  |  |  |  |
| E-mail    | Enter your           |  |  |  |  |
| address   | E-mail address.      |  |  |  |  |
| Password  | Enter your password  |  |  |  |  |
|           | for the integrated   |  |  |  |  |
|           | authentication       |  |  |  |  |
|           | system.              |  |  |  |  |
|           |                      |  |  |  |  |

2. [Set Up an Existing Email Account] screen is displayed. Enter the following three items and click [Continue].

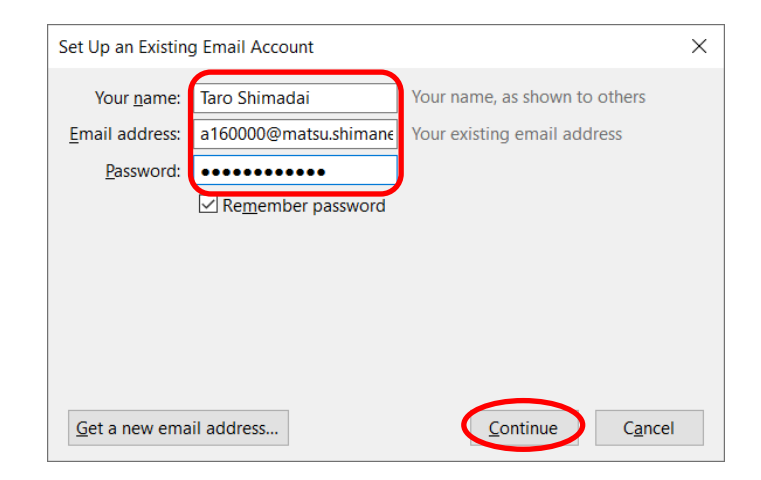

3. Click [Manual config] at the bottom of the screen displayed.
※ Auto configuration might start running but you don't have to wait for it to

complete.

| Set Up an Existing                                                        | g Email Account                        |                                                 |                   | ×               |  |  |  |
|---------------------------------------------------------------------------|----------------------------------------|-------------------------------------------------|-------------------|-----------------|--|--|--|
| Your <u>n</u> ame:<br><u>E</u> mail address:                              | Taro Shimadai<br>a160000@matsu.shimane | Your name, as shown t<br>Your existing email ad | o others<br>dress |                 |  |  |  |
| <u>P</u> assword:                                                         | ••••••                                 |                                                 |                   |                 |  |  |  |
| ○ IMAP (remote folders) ○ POP3 (keep mail on your computer)               |                                        |                                                 |                   |                 |  |  |  |
| White an addon that allows you to access your emails on Exchange servers. |                                        |                                                 |                   |                 |  |  |  |
| Manual config                                                             |                                        |                                                 | Done              | C <u>a</u> ncel |  |  |  |

4. On the following screen, set the following items and click [Re-test].

| Set Up an Existing     | g Email A                     | ccount                                            |      |        |           |                  | ×                             |  |  |
|------------------------|-------------------------------|---------------------------------------------------|------|--------|-----------|------------------|-------------------------------|--|--|
| Your <u>n</u> ame:     | Your name, as shown to others |                                                   |      |        |           |                  |                               |  |  |
| <u>E</u> mail address: | a160000                       | a160000@matsu.shimane Your existing email address |      |        |           |                  |                               |  |  |
| <u>P</u> assword:      | Password:                     |                                                   |      |        |           |                  |                               |  |  |
|                        | Remember password             |                                                   |      |        |           |                  |                               |  |  |
| Configuration for      | ound in N                     | lozilla ISP database                              |      |        |           |                  |                               |  |  |
|                        |                               | Server hostname                                   | Port |        | SSL       |                  | Authentication                |  |  |
| Incoming: IM           | IAP ~                         | outlook.office365.com                             | 993  | $\sim$ | SSL/TLS   | $\sim$           | Normal password               |  |  |
| Outgoing: SM           | TP                            | smtp.office365.com                                | 587  | $\sim$ | STARTTLS  | $\sim$           | Normal password               |  |  |
| Username: Inco         | oming:                        | a160000@matsu.shimane-u.ac.j                      | р    | J      | Outgoing: |                  | a160000@matsu.shimane-u.ac.jp |  |  |
| Advanced conf          | fig                           |                                                   |      |        |           | Re- <u>t</u> est | <u>D</u> one C <u>a</u> ncel  |  |  |

|          |          | Server hostname       | Port     | Authentication  |
|----------|----------|-----------------------|----------|-----------------|
| Incoming | IMAP     | outlook.office365.com | 993      | Normal password |
| Outgoing | SMTP     | smtp.office365.com    | 587      | Normal password |
| Haannama | Incoming | Enter your            | Outgoing | Enter your      |
| Username |          | E-mail address        |          | E-mail address  |

5. When the Re-test is complete and the message [The following settings were ...] appears, click [Done].

| Set Up an Existing                           | Set Up an Existing Email Account           |                   |                                                              |        |      |        |           |                  |                    | ×               |
|----------------------------------------------|--------------------------------------------|-------------------|--------------------------------------------------------------|--------|------|--------|-----------|------------------|--------------------|-----------------|
| Your <u>n</u> ame:<br><u>E</u> mail address: | : Taro Shimadai<br>: a160000@matsu.shimane |                   | Your name, as shown to others<br>Your existing email address |        |      |        |           |                  |                    |                 |
| Password:                                    | •••••                                      | •••••             |                                                              |        |      |        |           |                  |                    |                 |
|                                              | Remember password                          |                   |                                                              |        |      |        |           |                  |                    |                 |
| The following se                             | ettings wei                                | re found by probi | ing the given                                                | serve  | er   |        |           |                  |                    |                 |
|                                              |                                            | Server hostname   |                                                              |        | Port |        | SSL       |                  | Authentication     |                 |
| Incoming: IM                                 | AP ~                                       | outlook.office36  | 55.com                                                       |        | 993  | $\sim$ | SSL/TLS   | $\sim$           | Normal password    | $\sim$          |
| Outgoing: SM                                 | ТР                                         | smtp.office365.c  | om                                                           | $\sim$ | 587  | $\sim$ | STARTTLS  | $\sim$           | Normal password    | $\sim$          |
| Username: Inco                               | oming:                                     | a160000@mats      | u.shimane-u.a                                                | c.jp   |      |        | Outgoing: |                  | a160000@matsu.shin | nane-u.ac.jp    |
| <u>A</u> dvanced conf                        | fig                                        |                   |                                                              |        |      |        | [         | Re- <u>t</u> est | Done               | C <u>a</u> ncel |

6. It returns to the home screen. Make sure that the Email address you have just added is displayed on the left pane. If so, all is done.

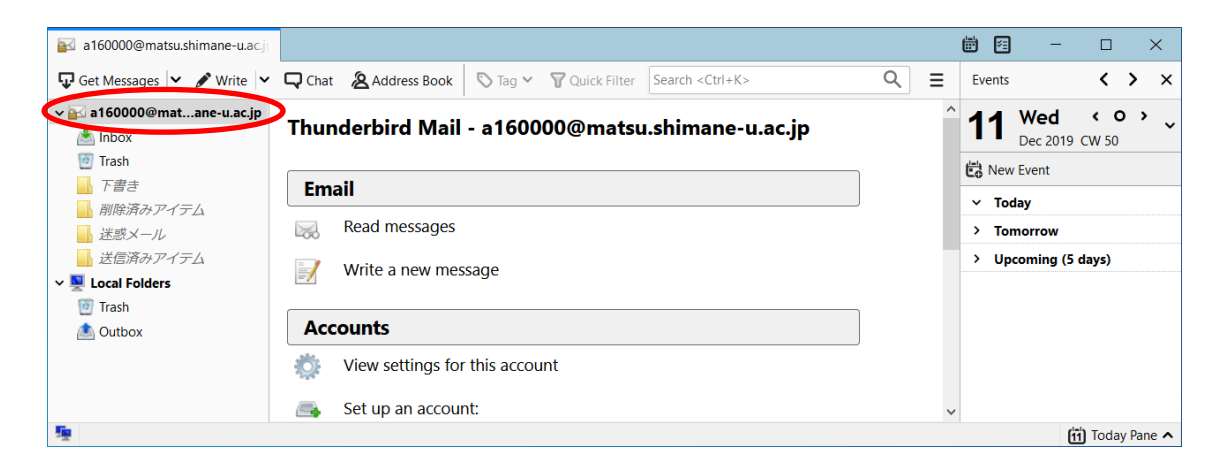